SJÄLVHOTELL > INSTALLATIONS- OCH DISTRIBUTIONSGUIDER >

# Anslut till en extern MSSQLdatabas

View in the help center: https://bitwarden.com/help/external-db/

## **D** bit warden

### Anslut till en extern MSSQL-databas

Som standard kommer instanser av Bitwarden som är värdar att använda en Microsoft SQL Server-databas (MSSQL) skapad som en normal del av installationsinstallationen, men du konfigurerar Bitwarden att använda en extern MSSQL-databas.

#### (i) Note

För närvarande kommer Bitwarden-instanser som är värdar att stödja MSSQL 2017, men den Bitwarden rekommenderade **minsta** SQL-versionen är Server 2019.

Bitwarden **stöder och rekommenderar SQL Server 2022 där det är möjligt**. Eftersom det vanliga stödet för Server 2017 upphörde i oktober 2022, kommer avskrivningar av stödet för en specifik SQL-serverversion att noteras här och i releasekommentarerna för en given version om Bitwarden implementerar funktioner som inte är tillgängliga på en specifik version av SQL Server.

#### Inställning

Så här ställer du in din självvärdade instans med en extern databas:

- 1. Skapa en ny MSSQL-databas.
- 2. (Rekommenderas) Skapa en dedikerad DBO för din databas.
- 3. Som administratör för din Bitwarden-server öppnar du filen global.override.env i en redigerare:

| Bas | sh                                |
|-----|-----------------------------------|
| nan | no bwdata/env/global.override.env |

4. Redigera globalSettings\_\_sqlServer\_\_connectionString=-vardet for foljande information:

- Ersätt "Datakälla=tcp:mssql, 1433"; med ditt MSSQL-servernamn, till exempel "Datakälla=protokoll:server\_url,por t".
- Byt ut valvet i Initial Catalog=valv; med ditt databasnamn.
- Ersätt användar-ID=sa; med ditt DBO-användar-ID.
- Ersätt lösenord=<default\_pw> ; med ditt DBO-lösenord.

5. Spara dina ändringar på global.override.env.

6. Starta Bitwarden (./bitwarden.sh start).

När stegen ovan är klara kan du testa anslutningen genom att skapa en ny användare via webbvalvet och fråga den externa valvdatabasen för att skapa den nya användaren.

#### Validera ett servercertifikat

Om du behöver Bitwarden för att validera din MSSQL-databasservers certifikat, montera certifikatet i din självvärdade Bitwardenservers behållare. Gör så här:

### **D bit**warden

1. Kopiera ditt rot-CA-certifikat till ./bwdata/ca-certificates.

2. Kör kommandot ./bitwarden.sh omstart för att tillämpa certifikatet på dina behållare och starta om din server.